# SVMSPro 服务端操作手册

### 目录

| 1. | 介绍              | 3   |
|----|-----------------|-----|
| 2. | 主控服务            | 4   |
|    | 2.1 主控服务安装      | 4   |
|    | 2.2 运行主控服务      | 8   |
|    | 2.3 注册主控服务      | 9   |
| 3. | 从机服务            | .12 |
|    | 3.1 从机服务安装      | .12 |
|    | 3.2 运行从机服务      | .16 |
|    | 3.3 关联从机服务      | .17 |
|    | 3.4 注册从机服务      | .19 |
| 4. | 服务端使用端口         | .21 |
|    | 4.1 端口列表        | .21 |
|    | 4.2 端口修改和外网访问配置 | .22 |
| 5. | 运行环境            | .25 |

1. 介绍

SVMS Pro 为分布式综合管理平台,为 SVMS9000 升级版,包括主控服务、从 机服务和客户端等。其主要升级为在原有 SVMS9000 所有功能基础上,增加了从 机服务,内置算法优化,分配最优访问,使得单个流媒体访问压力最小化,所有 流媒体访问量最大化。

集成了视频管理、门禁系统管理、报警主机管理、巡更管理、资产管理、事件管理、日志管理、用户管理、录像管理、手机预览、数字矩阵(支持我司 X86 和嵌入式解码器产品、海康解码器、大华解码器、天地伟业解码器等)、电子地图、28181 设置、运维管理、维修任务管理、RTSP 设置、RTMP 设置、HLS 设置、自动抓拍设置、人脸识别管理等功能。可以满足市场上大部分的业务需求。如果用户有别的需求,也可提出需求,我司可进行定制开发。

SVMS Pro 包含主控服务、从机服务和客户端。

主控服务端主要包含:代理模块、视频模块、门禁系统模块、报警主机模块、 巡更管理模块、数字矩阵模块、事件管理模块、日志管理模块、录像管理模块、 数字矩阵模块、数据管理模块、WEB 服务、手机服务、RTSP 服务、RTMP 服务、 HLS 服务、自动抓拍服务、人脸识别服务等。

从机服务主要包含:**取流服务、流媒体服务**和**集中存储服务**。 客户端支持远程访问服务端,支持远程配置服务端等功能。 本手册主要介绍主控服务和从机服务的**安装、配置、注册、运行**等。

3

## 2. 主控服务

主控服务为整个服务的控制中心,需优先部署在服务器上。

#### 2.1 主控服务安装

从我司网站下载服务端安装程序,或者从我司工作人员处获取服务端安装程序,名称类似于: svmspro server vx.x.x setup.exe。

注: 安装之前,请退出安全卫士、杀毒软件等。

第一步: 获取服务端安装程序 exe 文件;

第二步:双击服务端安装程序,弹出安装界面;

| 🛃 SVMS Pro 安装程序 | ×                                                                                                    |  |
|-----------------|----------------------------------------------------------------------------------------------------|--|
|                 | 次迎使用 SVMS Pro 1.0.0 安装程序。 强烈建议您在继续该安装之前,退出所有 Windows 程序。 如果您有任何其他程序正在运行,请单击"取消",关闭程序,然后再次运行该安装程序。 否则,请单击"下一步"继续。 |  |
|                 | < 返回(g) 下一步( <u>N</u> ) > 取消(C)                                                                                  |  |

第三步:点击下一步,进入服务端版本选择界面;

Svmspro\_server\_v1.0.0\_setup.exe

| SVMS Pro 安装程序 服务端版本选择 选择一个选项,并单击"下一步"结                                | 推续∘              |          | ×              |
|-----------------------------------------------------------------------|------------------|----------|----------------|
| <ul> <li>请选择以下选项之一:</li> <li>● 分布式中心端版本</li> <li>○ 分布式从机版本</li> </ul> |                  |          |                |
|                                                                       | < 返回( <u>B</u> ) | 下一步(图) > | 取消( <u>c</u> ) |

第四步:选择分布式中心端版本,点击下一步,进入安装路径设置页面;

| SVMS Pro 安装程序  安装文件実  和相応 SWS Pro 安装到値か? | ×                |
|------------------------------------------|------------------|
| 乾什塔油完准到以下利出的文件本由。更选择不同                   | 的位置,键入新的路径,或单去"更 |
| 设"浏览现有的文件夹。<br>将 SVMS Pro 安装到:           |                  |
| C:\SVMSPro                               | 更改(近)            |
| 所需空间: 324.7 MB<br>选定驱动器的可用空间: 11.28 GB   |                  |
| < 返回(B)                                  | 下-步(N) > 取消(C)   |

第五步:设置安装路径,设置好之后,点击下一步,进入快捷方式文件夹设置页面;

| 🛃 SVMS Pro 安装程序                                        |           |            | ×              |
|--------------------------------------------------------|-----------|------------|----------------|
| 快捷方式文件夹                                                |           |            | auth           |
| 愈想将快捷方式安装到何处 <b>?</b>                                  |           |            | 411            |
| 快捷方式图标将在下面指出的                                          | 文件夹中创建。如果 | 您不想使用默认文件。 | 夹,您可以键入        |
| 新的名称,以所列表中选择现                                          | 有的又什类。    |            |                |
| 快捷方式文件夹:                                               |           |            |                |
| SVMS Pro                                               |           |            | ~              |
| <ul> <li>只对当前用户安装快捷方式</li> <li>使快捷方式对所有用户都可</li> </ul> | 式<br>可用   |            |                |
|                                                        | < 返回(B)   | 下一步(图) >   | 取消( <u>C</u> ) |

第六步:设置好快捷方式文件夹之后,点击下一步,进入确认信息页面;

| NWS Pro 安装程序                           | ×       |
|----------------------------------------|---------|
| <b>准备安装</b><br>现在您正准备安装 SVMS Pro 1.0.0 |         |
| 现在安装程序已有足够的信息将 SVMS Pro 安装到您的计算机中。     |         |
| 将使用以下设置:                               |         |
| 安装文件夹: C:\SVMSPro                      |         |
| 快捷方式文件夹: SVMS Pro                      |         |
| 请单击"下一步"继续安装。                          |         |
|                                        |         |
|                                        |         |
|                                        |         |
|                                        |         |
| < 返回( <u>B</u> ) 下一步( <u>N</u> )       | > 取消(C) |
|                                        |         |

第七步:确认好信息之后,点击下一步,开始安装;

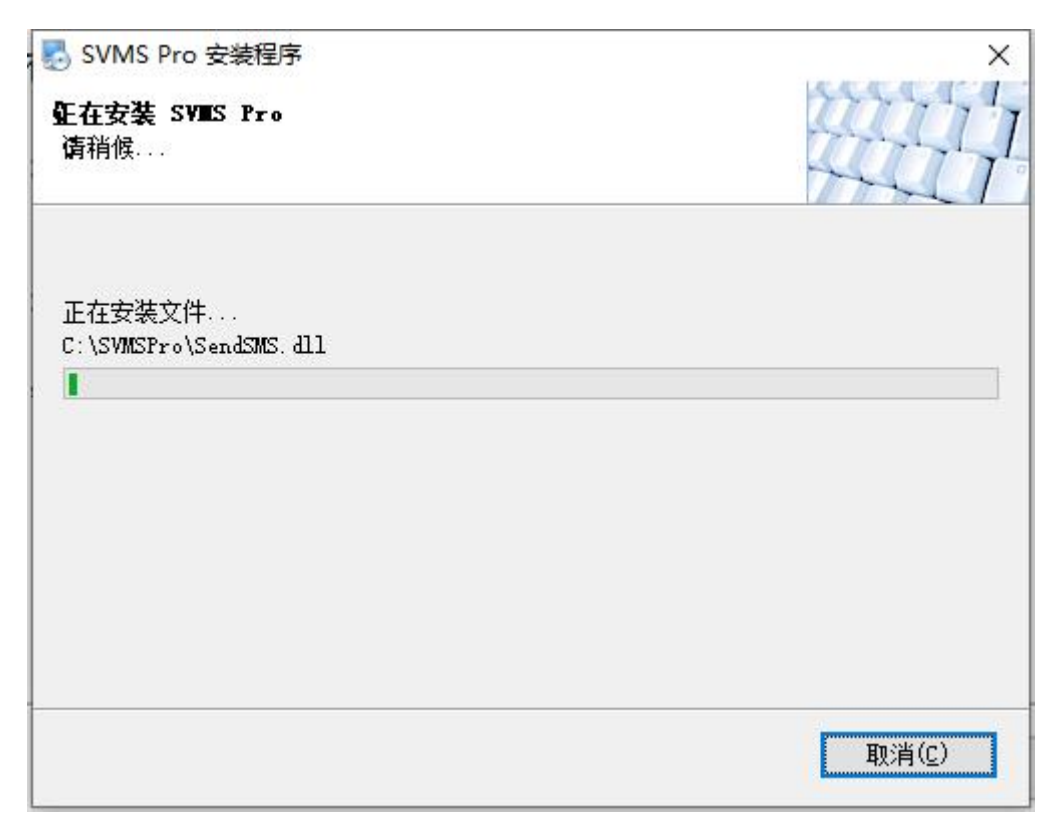

第八步:等待安装完成,会弹出 WinPcap 和 VC2015 的安装,请按需安装, 最后点击完成结束安装。

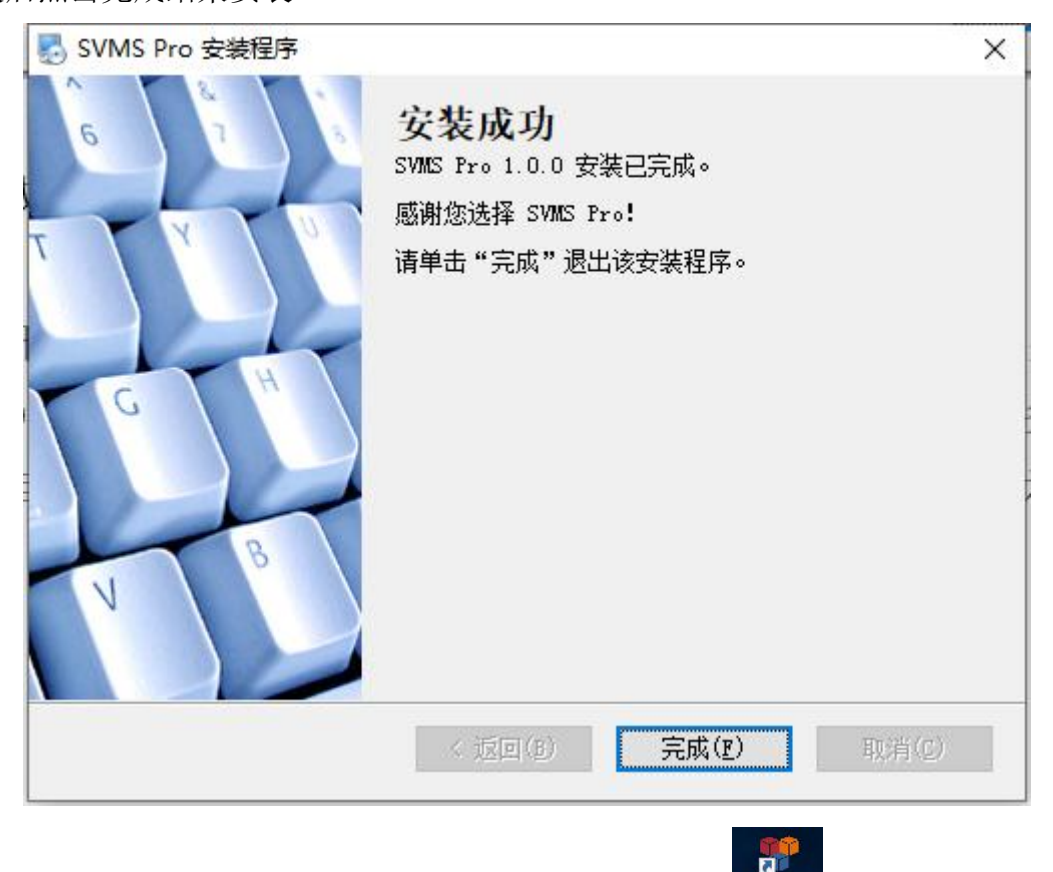

安装完成,会在桌面上创建一个快捷方式 SVMSPro<sup>SVMS Pro</sup>,双击即可运行。

## 2.2 运行主控服务

双击桌面快捷方式 SVMSPro 即可运行。

CVMC D

| 重創  | 自服务                     | 关机 隐藏界面                               | 退出平台                    |                         |
|-----|-------------------------|---------------------------------------|-------------------------|-------------------------|
| No. | 模块                      | 重启服务: 重                               | 重启所选择服务                 | 保活时间                    |
| 1   | SVi deoProxy, exe       | ₩ 重启系统:重                              | 重启操作系统                  | 13 14:18:30.108         |
| 2   | SLogService.exe         | 誌 关机:关闭                               | 操作系统                    | 13 14:18:29.761         |
| 3   | SEventProcesser. exe    | · · · · · · · · · · · · · · · · · · · | 急藏服务主界面                 | 13 14:18:29.946         |
| 4   | SAlarmHostProxy.exe     | <sub>援</sub> 退出半台: 1                  | <b>艮出</b> 所有服务          | 13 14:18:29.393         |
| 5   | SAccessControl.exe      | 门禁主机服务                                | 2021-07-13 14:17:23.408 | 2021-07-13 14:18:29.617 |
| 6   | SMatrix.exe             | 数字矩阵服务                                | 2021-07-13 14:17:24.466 | 2021-07-13 14:18:27.862 |
| 7   | SRecordService.exe      | 集中存储服务                                | 2021-07-13 14:17:25.555 | 2021-07-13 14:18:28.017 |
| 3   | SDataService.exe        | 数据管理服务                                | 2021-07-13 14:17:28.039 | 2021-07-13 14:18:28.405 |
| 9   | SPatrolService.exe      | 巡更服务                                  | 2021-07-13 14:17:29.085 | 2021-07-13 14:18:29.313 |
| 10  | SWebService.exe         | Web服务                                 | 2021-07-13 14:17:30,153 | 2021-07-13 14:18:27.617 |
| 11  | S28181Service.exe       | 28181服务                               | 2021-07-13 14:17:31.227 | 2021-07-13 14:18:28.500 |
| 12  | SRTSPService.exe        | RTSP服务                                | 2021-07-13 14:17:32.323 | 2021-07-13 14:18:28.228 |
| 13  | SHLSService.exe         | HLS服务                                 | 2021-07-13 14:17:33.397 | 2021-07-13 14:18:29.961 |
| 14  | SRTMPService.exe        | RTMP推送服务                              | 2021-07-13 14:17:34.480 | 2021-07-13 14:18:28.834 |
| 15  | SGateService.exe        | 网关服务                                  | 2021-07-13 14:17:35.546 | 2021-07-13 14:18:28.755 |
| 16  | SDeviceCheckService.exe | 设备检测服务                                | 2021-07-13 14:17:38.720 | 2021-07-13 14:18:29.872 |
| 17  | SSnapshotService. exe   | 自动抓拍服务                                | 2021-07-13 14:17:39.786 | 2021-07-13 14:18:28.209 |
| 18  | SFaceService. exe       | 人脸检测服务                                | 2021-07-13 14:17:40.859 | 2021-07-13 14:18:29.280 |
| 19  | SMVCService.exe         | 手机采集服务                                | 2021-07-13 14:17:41.920 | 2021-07-13 14:18:27.290 |
| 20  | SServerStatus. exe      | 状态检测服务                                | 2021-07-13 14:17:42.998 | 2021-07-13 14:18:28.164 |
| 21  | SMaskService.exe        | 口罩检测服务                                | 2021-07-13 14:17:44.078 | 2021-07-13 14:18:29.280 |
| 22  | SSpeedomeService.exe    | 球机巡航服务                                | 2021-07-13 14:17:45.161 | 2021-07-13 14:18:27.301 |
| 23  | SAIDeviceService.exe    | AI分析侦听服务                              | 2021-07-13 14:17:46.229 | 2021-07-13 14:18:30.097 |
| 24  | SPlateService.exe       | 车牌服务                                  | 2021-07-13 14:17:47.336 | 2021-07-13 14:18:30.067 |
| 25  | SLNetService.exe        | 转码服务                                  | 2021-07-13 14:17:48.425 | 2021-07-13 14:18:30.049 |
| 26  | StreamService.exe       | 流媒体服务                                 | 2021-07-13 14:17:49.534 | 2021-07-13 14:18:25.357 |

等全部服务开启之后,界面程序会自动隐藏,可在右下角找到 SVMSPro 图标, 右键弹出菜单,选择需要的功能操作。

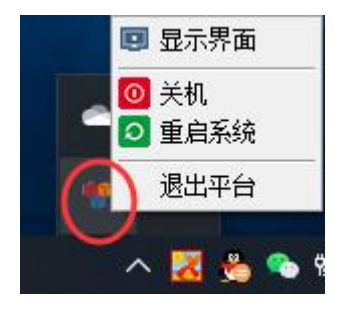

#### 2.3 注册主控服务

主控服务和客户端安装(客户端安装和使用请参照客户端用户操作手册)好之后,运行主控服务和客户端,并登录客户端。接着根据下列操作进行操作:

第一步:登录客户端,进入**主控面板**,点击**系统设置**,弹出系统设置页面;

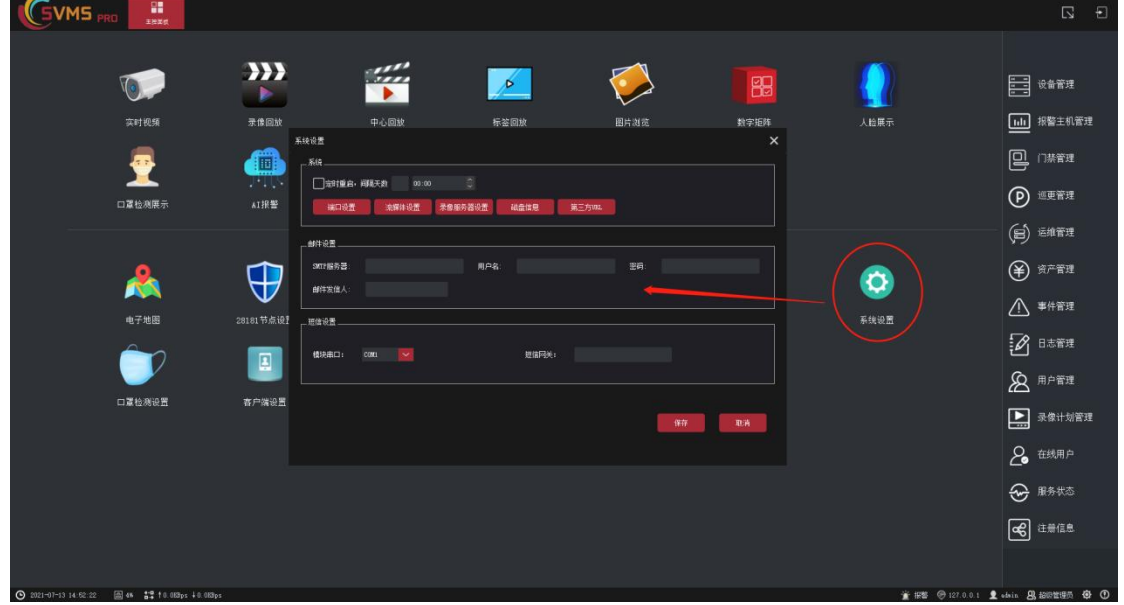

第二步:点击流媒体设置,弹出流媒体设置页面;

| 流媒体 | ⊧设置    |                   |     |        |                |       |    |     |      | × |
|-----|--------|-------------------|-----|--------|----------------|-------|----|-----|------|---|
| 添   | 加编     | <b>遺 刑</b> 除      | 生成私 | AC地址文件 | 注册             |       |    |     |      |   |
| No. | 名称     | IP地址              |     | 端口     | 外网IP           | 外网端口  | 备注 | 状态  | 注册数量 |   |
| 1   | 中心内置服务 | 192. 168. 10. 134 |     | 53403  | 192.168.10.134 | 53403 |    | 未注册 |      |   |
|     |        |                   |     |        |                |       |    |     |      |   |
|     |        |                   |     |        |                |       |    |     |      |   |
|     |        |                   |     |        |                |       |    |     |      |   |

第三步:选择中心内置服务,并点击生成 mac 地址文件,弹窗中选择路径后 点击保存,进行保存;

| 流媒  | 体设置   |                  |           |                                                            |                       |       |           |             |    |   |      | × |
|-----|-------|------------------|-----------|------------------------------------------------------------|-----------------------|-------|-----------|-------------|----|---|------|---|
| X   | sto   | 编辑               | 删除        | 生成MAC地址文件                                                  | 注册                    |       |           |             |    |   |      |   |
| No. | 名称    |                  | IP地址      | 端口                                                         | 外网IP                  | 外网端口  | 备注        | 状态          |    |   | 注册数量 |   |
| 1   | 中心内置服 | <b>5</b> 192.168 | . 10. 134 | ✓ 53403                                                    | 192.168.10.134        | 53403 |           | 未注册         |    |   |      |   |
|     |       |                  |           | <ul> <li>✓ 保存</li> <li>← → ~ ↑</li> <li>组织 ▼ 新建</li> </ul> | > 此电脑 > 桌面 > m<br>文件夾 | nac   | 5 v       | ♀ 搜索"mac"   |    | × |      |   |
|     |       |                  |           | SVMS Pro<br>SVMSPRC<br>website<br>OneDrive                 | 用户2 ^ 名称              | ~ 没有  | 19与搜索条件匹配 | 修改日期<br>的项。 | 类型 |   |      |   |
|     |       |                  |           | 🧊 3D 对象                                                    | v «                   |       |           |             |    | > |      |   |
|     |       |                  |           | 文件名①                                                       | l): 中心内置服务.txt        |       |           |             |    | ~ |      |   |
|     |       |                  |           | 保存类型(]                                                     | D: (*.txt)            |       |           |             |    | ~ |      |   |
|     |       |                  |           | ▲ 隐藏文件夹                                                    |                       |       |           | 保存(5)       | 取消 |   |      |   |

第四步:将生成的 中心内置服务.txt 文件发送给我司注册,注册之后返回一个 lic 文件;

第五步:在**流媒体设置**页面,选择**中心内置服务**,并点击**注册**,弹窗中选择 我司提供的 lic 文件,点击打开,进行注册。

| 流媒体 | \$设置   |              |      |                                              |      |                   |                 |     |                 |       |       |      | × |
|-----|--------|--------------|------|----------------------------------------------|------|-------------------|-----------------|-----|-----------------|-------|-------|------|---|
| 添   | 加编     | 督            | 删除 生 | 成MAC地址文件                                     | 注册   |                   |                 |     |                 |       |       |      |   |
| No. | 名称     |              | P地址  | 第日                                           |      | 外网IP              | 外网端口            | 备注  | 状态              |       |       | 注册数量 |   |
| 1   | 中心内置服务 | 192. 168. 10 |      | 53403                                        | 192  | .168.10.134       | 53403           |     | 未注册             |       |       |      |   |
|     |        |              |      | ◀ 注册                                         | A.   |                   |                 |     |                 |       | ×     |      |   |
|     |        |              |      | $\leftrightarrow \rightarrow \star \uparrow$ | - 此曰 | 問脑 > 桌面 > ma      | ic              | 5 V |                 |       |       |      |   |
|     |        |              |      | 组织 ▼ 新建:                                     | 文件夹  |                   |                 |     | III •           |       | 0     |      |   |
|     |        |              |      | 🧊 3D 对象                                      | ^    | 名称                | ^               |     | 修改日期            | 类型    |       |      |   |
|     |        |              |      | - 视频                                         |      | SVMS_v3_to_3      | 20220101_cem.li | c   | 2021/5/26 12:07 | LIC 文 | :件    |      |   |
|     |        |              |      | ■ 图片                                         |      | 中心内置服务:           | bxt             |     | 2021/7/13 14:57 | 文本文   | 「「「「」 |      |   |
|     |        |              |      | ■ 又档                                         |      |                   |                 |     |                 |       |       |      |   |
|     |        |              |      | ▶ 音乐                                         |      |                   |                 |     |                 |       |       |      |   |
|     |        |              |      | 重重面                                          |      |                   |                 |     |                 |       |       |      |   |
|     |        |              |      | 🏪 Windows (                                  | (C:) | <                 |                 |     |                 |       | >     |      |   |
|     |        |              |      |                                              | 文件名  | (N): SVMS_v3_to_2 | 20220101_cem.li | c ~ | (*.*)           |       | ~     |      |   |
|     |        |              |      |                                              |      |                   |                 |     | 打开(2)           | 取消    |       |      |   |

第六步: 注册成功, 会显示如下:

| 流媒( | 流媒体设置  |                |    |        |                |       |    |     |       |  |
|-----|--------|----------------|----|--------|----------------|-------|----|-----|-------|--|
| 添   | tha 编辑 | ∎ ₩8余          | 生成 | AC地址文件 | 注册             |       |    |     |       |  |
| No. | 名称     | IP地址           |    | 端口     | 外网IP           | 外网端口  | 备注 | 状态  | 注册数量  |  |
| 1   | 中心内置服务 | 192.168.10.134 |    | 53403  | 192.168.10.134 | 53403 |    | 日注册 | 20000 |  |
|     |        |                |    |        |                |       |    |     |       |  |
|     |        |                |    |        |                |       |    |     |       |  |
|     |        |                |    |        |                |       |    |     |       |  |
|     |        |                |    |        |                |       |    |     |       |  |
|     |        |                |    |        |                |       |    |     |       |  |
|     |        |                |    |        |                |       |    |     |       |  |
|     |        |                |    |        |                |       |    |     |       |  |

第七步:退出以上页面到**主控面板**,点击右侧**注册信息**,弹窗显示注册具体情况:

| 注册信息已注册              |                      |            | ×         |
|----------------------|----------------------|------------|-----------|
| 视频通道(路) :            | 20000                | 视频管理(路):   | 0         |
| 管理大屏(块) :            | 20                   | 报警主机(台):   | 20        |
| 国标推送(台):             | 20                   | AI服务器(台):  | 20        |
| 管理门数(个) :            | 20                   | 人脸通道(路):   | 20        |
| 车牌通道(路):             | 20                   | HLS回放(功能): | 支持        |
| 级联平台(个):             | 0                    | 转码服务(功能):  | 支持        |
| 序列号 SVMSF9767F859044 | 4F9B9E9AEBFC2412367B | 7F         | 14 导入注册文件 |

注册完成之后,退出主控服务,完全退出之后,重启主控服务,注册正式完成!

# 3. 从机服务

#### 3.1 从机服务安装

从机服务按需安装,一台主控服务可以配套任意多从机服务。从机服务安装 程序和主控服务一样,只是安装时略有差异。

注: 主控服务和从机服务不可以安装在同一台服务器上!

第一步:双击程序安装包,弹出安装界面;

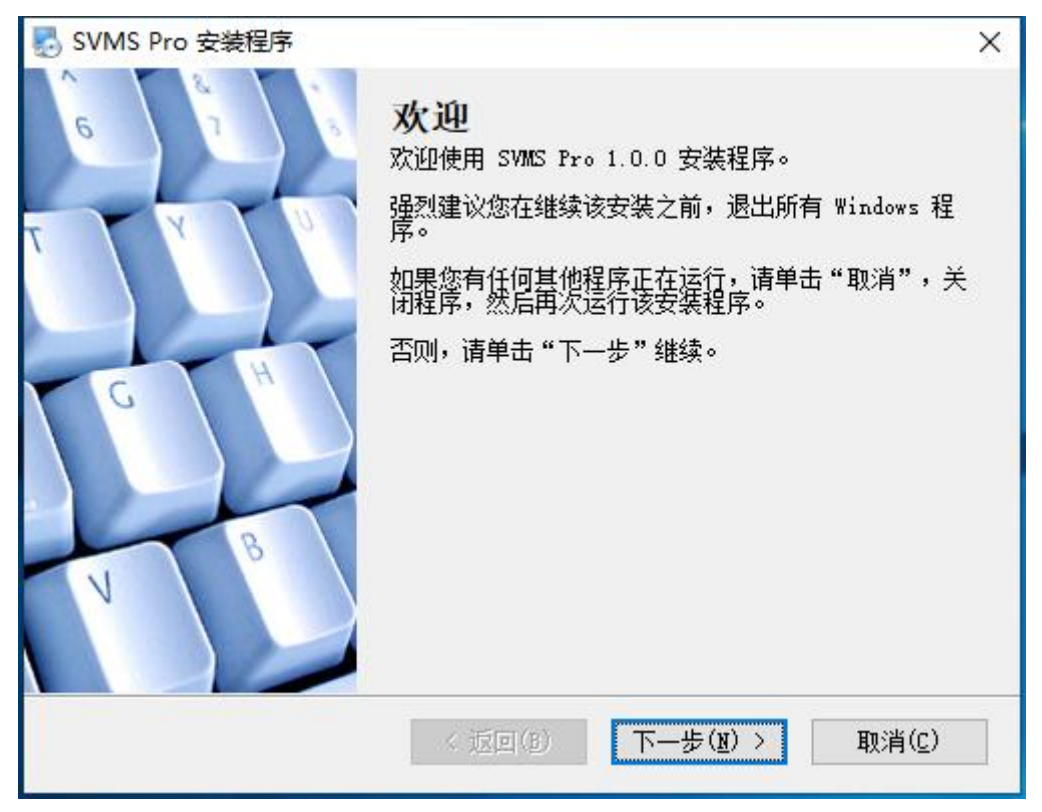

第二步:点击下一步,进入选择服务版本页面;

| SVMS Pro 安装程序 <b>服务端版本选择</b> 选择一个选项,并单击"下一去       | ৮" 继续。  |           | ×     |
|---------------------------------------------------|---------|-----------|-------|
| 请选择以下选项之一:                                        |         |           |       |
| <ul> <li>○ 分布式中心端版本</li> <li>● 分布式从机版本</li> </ul> |         |           |       |
|                                                   |         |           |       |
|                                                   |         |           |       |
|                                                   | < 返回(B) | 下一步(11) > | 取消(C) |

第三步:选择**分布式从机版本**,点击下一步,进入设置分布式端参数页面;

| SVMS Pro 安装程序<br>设置分布式端的参数<br>填写以下项目,并单击"下一结 | 步"继续。   |           | ×              |
|----------------------------------------------|---------|-----------|----------------|
| 中心平台的IP                                      |         |           |                |
| 192. 168. 10. 134                            |         |           |                |
| 本地的IP                                        |         |           |                |
| 192. 168. 10. 45                             |         |           |                |
| 2                                            |         |           |                |
|                                              |         |           |                |
|                                              |         |           |                |
|                                              |         |           |                |
|                                              |         |           |                |
|                                              |         |           |                |
|                                              | < 返回(B) | 下一步(11) > | 取消( <u>c</u> ) |

第四步:输入中心平台的 IP(即主控服务主机 IP 地址),再输入本地的 IP 地址,再点下一步,进入安装路径设置页面;

| SVMS Pro 安装程序                          | 22777          |
|----------------------------------------|----------------|
| 愈想将 SVMS Pro 安装到何处?                    | 4417           |
| 软件将被索装到以下列出的文件夹中。要选择不同的位               | 置,键入新的路径,或单击"更 |
| 汉"洲克现有的文件关。                            |                |
| 将 SVMS Pro 安装到:                        |                |
| C:\SVMSPro                             | 更改(近)          |
|                                        |                |
| 新季空间: 324.3 MB                         |                |
| 所需空间: 324.3 MB<br>选定驱动器的可用空间: 10.73 GB |                |
| 所需空间: 324.3 MB<br>选定驱动器的可用空间: 10.73 GB |                |
| 所需空间: 324.3 MB<br>选定驱动器的可用空间: 10.73 GB |                |
| 所需空间: 324.3 MB<br>选定驱动器的可用空间: 10.73 GB |                |

第五步:设置安装路径,设置好之后,点击下一步,进入快捷方式文件夹设 置页面;

| 。SVMS Pro 安装程序<br><b>使捷方式文件夹</b><br>逐想将快捷方式安装到何处 <b>?</b> |                     |             |                      |
|-----------------------------------------------------------|---------------------|-------------|----------------------|
| 快捷方式图标将在下面指出的<br>新的名称,或从列表中选择现7                           | 文件夹中创建。如果<br>有的文件夹。 | 您不想使用默认文件   | 夹,您可以键入              |
| 快捷方式文件夹:<br>SVMS Pro                                      |                     |             | ~                    |
| <u>.</u>                                                  |                     |             |                      |
| <ul> <li>只对当前用户安装快捷方式</li> <li>使快捷方式对所有用户都可</li> </ul>    | ť<br>J用             |             |                      |
|                                                           |                     |             |                      |
|                                                           |                     |             |                      |
|                                                           | < (Fig.(p))         | T 11 (11) > | $\pi_{n,2k}(\sigma)$ |

第六步:设置好快捷方式文件夹之后,点击下一步,进入确认信息页面;

| SVMS Pro 安装程序<br><b>准备安装</b><br>现在您正准备安装 SVMS Pro 1.0.0 | ×     |
|---------------------------------------------------------|-------|
| 现在安装程序已有足够的信息将 SVMS Pro 安装到您的计算机中。                      |       |
| 将使用以下设置:                                                |       |
| 安装文件夹: C:\SVMSPro                                       |       |
| 快捷方式文件夹: SVMS Pro                                       |       |
| 请单击"下一步"继续安装。                                           |       |
|                                                         |       |
|                                                         |       |
| < 返回(B) 下一步(B) >                                        | 取消(C) |

第七步:确认好信息之后,点击下一步,开始安装;

| SVMS Pro 安装程序<br><b>生在安装 SVIIS Pro</b><br>请稍候 |                |
|-----------------------------------------------|----------------|
| 正在安装文件<br>C:\SVMSPro\SendSMS.dll<br>【         |                |
|                                               |                |
|                                               | 取消( <u>c</u> ) |

第八步:等待安装完成,会弹出 WinPcap 和 VC2015 的安装,请按需安装, 最后点击完成结束安装。

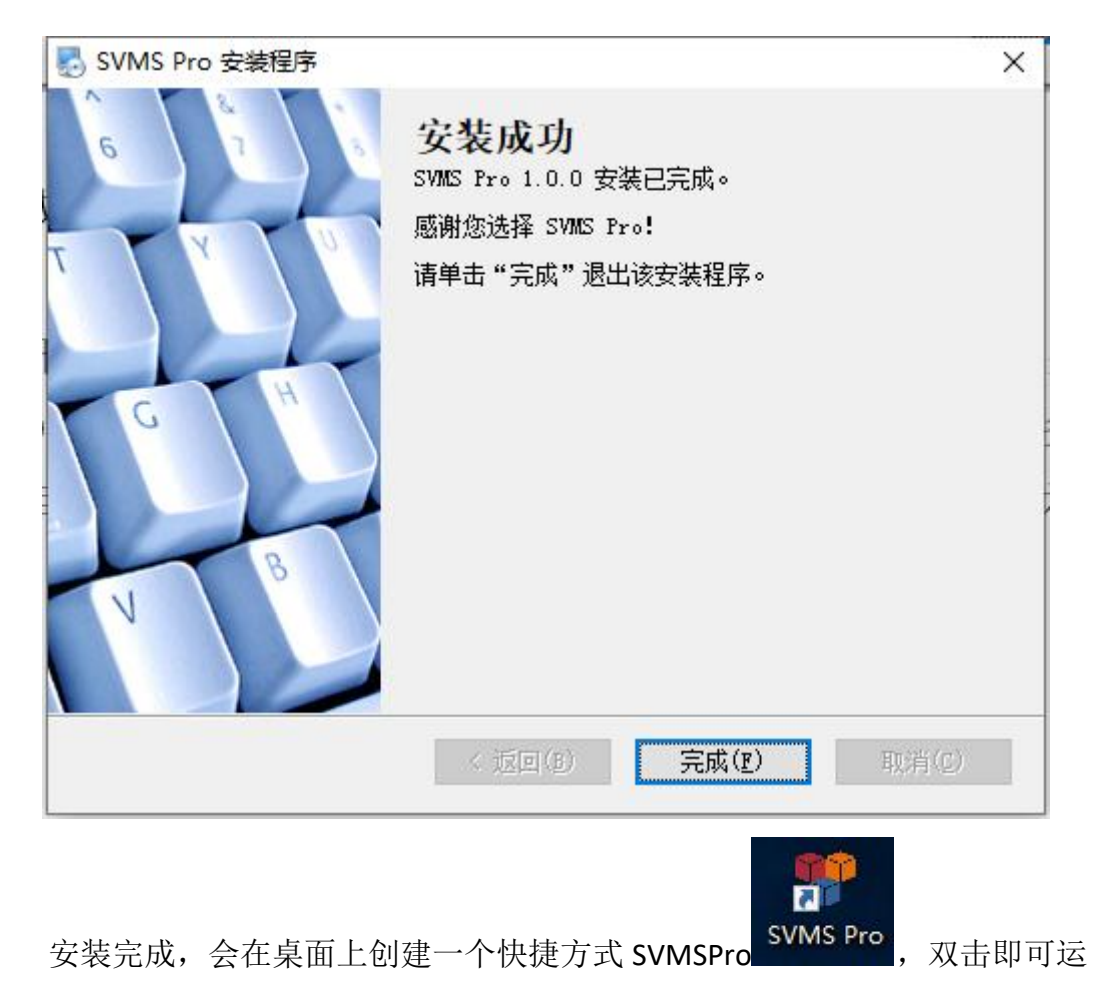

行。

## 3.2 运行从机服务

双击桌面快捷方式 SVMSPro 即可运行。

| 🚏 SVN   | 1S Pro               |        |                         | – 🗆 X                   |  |  |
|---------|----------------------|--------|-------------------------|-------------------------|--|--|
| <b></b> | 启服务 重启系统             | 关机 隐病  | 鐵界面 退出平台                |                         |  |  |
| No.     | 模块                   | 描述     | 加载时间                    | 保活时间                    |  |  |
| 1       | SStreamReader.exe    | 视频读取服务 | 2021-07-13 18:15:48.606 | 2021-07-13 18:18:20.73  |  |  |
| 2       | SLogService.exe      | 日志服务   | 2021-07-13 18:15:50.043 | 2021-07-13 18:18:21.342 |  |  |
| 3       | SRecordService.exe   | 集中存储服务 | 2021-07-13 18:15:51.343 | 2021-07-13 18:18:20.770 |  |  |
| 4       | SDataService.exe     | 数据管理服务 | 2021-07-13 18:15:53.768 | 2021-07-13 18:18:21.154 |  |  |
| 5       | SGateService. exe    | 网关服务   | 2021-07-13 18:15:54.838 | 2021-07-13 18:18:21.170 |  |  |
| 6       | SSnapshotService.exe | 自动抓拍服务 | 2021-07-13 18:15:58.100 | 2021-07-13 18:18:19.684 |  |  |
| 7       | SServerStatus. exe   | 状态检测服务 | 2021-07-13 18:15:59.203 | 2021-07-13 18:18:20.386 |  |  |
| 8       | SLNetService.exe     | 转码服务   | 2021-07-13 18:16:00.292 | 2021-07-13 18:18:21.927 |  |  |
| 9       | StreamService.exe    | 流媒体服务  | 2021-07-13 18:16:01.399 | 2021-07-13 18:18:19.392 |  |  |
|         |                      |        |                         |                         |  |  |
|         |                      |        |                         |                         |  |  |
|         |                      |        |                         |                         |  |  |

### 3.3 关联从机服务

主控服务和从机服务都安装并运行之后,需要客户端登录主控服务,进行关 联配置。具体关联操作步骤如下:

第一步:运行主控服务和从机服务;

第二步:客户端登录主控服务,点击系统设置,进入系统设置页面;

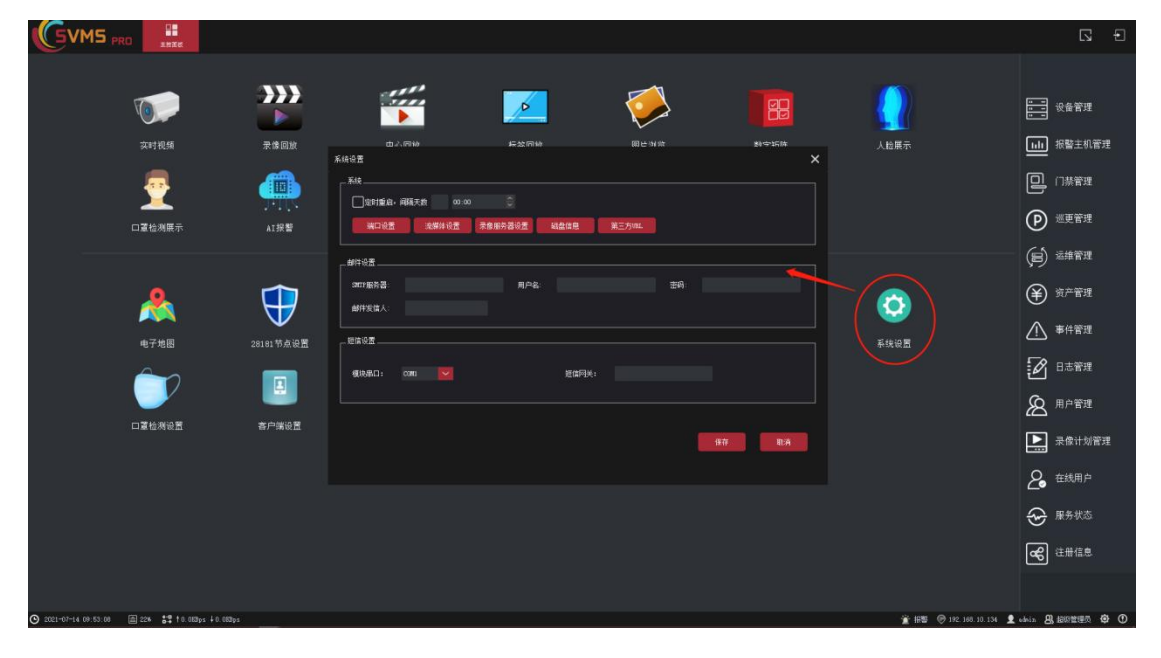

| 流媒的 | 设置     |                |    |         |                |       |    |     |       | × |
|-----|--------|----------------|----|---------|----------------|-------|----|-----|-------|---|
| 添   | 加编     | 遺 删除           | 生成 | WAC地址文件 | 注册             |       |    |     |       |   |
| No. | 名称     | IP地址           |    | 第日      | 外网IP           | 外网端口  | 备注 | 状态  | 注册数量  |   |
|     | 中心内置服务 | 192.168.10.134 |    | 53403   | 192.168.10.134 | 53403 |    | 已注册 | 20000 |   |
|     |        |                |    |         |                |       |    |     |       |   |

第三步:点击流媒体设置,进入流媒体设置页面;

第四步:点击添加按钮,弹出添加窗口;

| 添加   |       | × |
|------|-------|---|
| 名称   |       |   |
| IP地址 |       |   |
| 端口   | 53403 |   |
| 外网IP |       |   |
| 外网端口 | 53403 |   |
| 备注   |       |   |
|      | 确定取消  |   |

第五步: 输入正确的从机服务器信息:

名称: 自定义;

IP 地址: 从机服务器内网 IP 地址;

端口:默认 53403 (如果想要更改,请参照 4.2 端口修改和外网访问配置);

**外网 IP 地址:** 外网访问的公网固定 IP 地址或者域名,如果不涉及外网访问,可以不填写;

**外网端口**:默认 53403,如果涉及外网访问,外部端口需要修改,否则会和 主控服务端口一样,造成冲突;

备注: 按需填写;

| 添加   |                  | × |
|------|------------------|---|
| 名称   | 流媒体从机            |   |
| IP地址 | 192. 168. 10. 45 |   |
| 端口   | 53403            |   |
| 外网IP |                  |   |
| 外网端口 | 53403            |   |
| 备注   | 测试               |   |
|      | 确定取消             |   |

第六步:填写好上述信息之后,点击确定,添加成功。

| 流媒体 | 流媒体设置  |                  |    |        |                |       |    |     |       |  |
|-----|--------|------------------|----|--------|----------------|-------|----|-----|-------|--|
| 添   | 加编     | ii 1969          | 生成 | WC地址文件 | 注册             |       |    |     |       |  |
| No. | 名称     | IP地址             |    | 端口     | 外网IP           | 外网端口  | 备注 | 状态  | 注册数量  |  |
| 1   | 中心内置服务 | 192.168.10.134   |    | 53403  | 192.168.10.134 | 53403 |    | 已注册 | 20000 |  |
| 2   | 流媒体从机  | 192. 168. 10. 45 |    | 53403  |                | 53403 | 测试 |     |       |  |
|     |        |                  |    |        |                |       |    |     |       |  |
|     |        |                  |    |        |                |       |    |     |       |  |

#### 3.4 注册从机服务

通过 <u>3.3 关联从机服务</u>,绑定主控服务从机服务之后,需要注册从机服务。 具体操作步骤如下:

第一步:客户端登录**主控服务——主控面板——系统设置——流媒体设置**,进入流媒体设置页面;

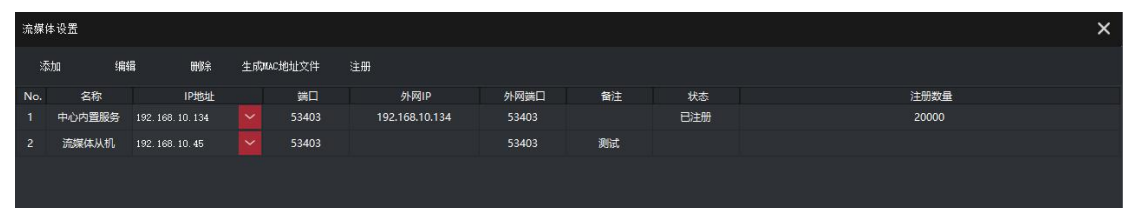

第二步:选中新增的**从机服务**,并点击**生成 mac 地址文件**,弹窗中选择路径 后点击**保存**,进行保存;

| 流媒  | *设置    |                  |    |                                                                           |                 |       |     |                 |         |     |       | × |
|-----|--------|------------------|----|---------------------------------------------------------------------------|-----------------|-------|-----|-----------------|---------|-----|-------|---|
| 添   | 加编     | 量 删除             | 生成 | MAC地址文件                                                                   | 注册              |       |     |                 |         |     |       |   |
| No. | 名称     | IP地址             |    | 端口                                                                        | 外网IP            | 外网端口  | 备注  | 状态              |         |     | 注册数量  |   |
| 1   | 中心内置服务 | 192.168.10.134   |    | 53403                                                                     | 192.168.10.134  | 53403 |     | 已注册             |         |     | 20000 |   |
| 2   | 流媒体从机  | 192. 168. 10. 45 |    | 53403                                                                     |                 | 53403 | 测试  |                 |         |     |       |   |
|     |        |                  | <  | 【保存<br>← → ~ ↑ <mark> </mark>                                             | ,)此电脑 ) 桌面 ) ma |       | ٽ × |                 |         | ×   |       |   |
|     |        |                  | 1  | 组织 ▼ 新建文                                                                  | [件夹             |       |     |                 | -       | 0   |       |   |
|     |        |                  |    | ■ 图片 圖 文档                                                                 | 各称              | ^     |     | 修改日期            | 类型      |     |       |   |
|     |        |                  | ŀ  | <ul> <li>↓ 下载</li> <li>♪ 音乐</li> <li>■ 桌面</li> <li>■ Windows (</li> </ul> | 中心内直服务:         | xt    |     | 2021/7/13 14:57 | <u></u> | (四) |       |   |
|     |        |                  |    | D-+- (D-)                                                                 | ~ <             |       |     |                 |         | >   |       |   |
|     |        |                  |    | 文件名(N):                                                                   | 流媒体从机.txt       |       |     |                 |         | ~   |       |   |
|     |        |                  |    | 保存类型①                                                                     | (*.txt)         |       |     |                 |         | ~   |       |   |
|     |        |                  | ,  | 1 隐藏文件夹                                                                   |                 |       |     | 保存( <u>S</u> )  | 取消      |     |       |   |

第三步:将生成的 流媒体从机.txt 文件发送给我司注册,注册之后返回一个 lic 文件;

第四步:在流媒体设置页面,选择从机服务,并点击注册,弹窗中选择我司提供的 lic 文件,点击打开,进行注册。

| 流媒( | 本设置    |                   |               |                                                                                                    |                                                                                  |                                                                                                    |                                                                                |          |       |                                   |       | × |
|-----|--------|-------------------|---------------|----------------------------------------------------------------------------------------------------|----------------------------------------------------------------------------------|----------------------------------------------------------------------------------------------------|--------------------------------------------------------------------------------|----------|-------|-----------------------------------|-------|---|
| 添   | ibu 编辑 | ∎ <b>冊</b> 修余     | 生成            | IAC地址文件                                                                                                    | 主册                                                                               |                                                                                                    |                                                                                |          |       |                                   |       |   |
| No. | 名称     | IP地址              |               | 端口                                                                                                    | 9                                                                                | h网IP                                                                                                    | 外网端口                                                                           | 备注       | 状态    |                                   | 注册数量  |   |
| 1   | 中心内置服务 | 192. 168. 10. 134 |               | 53403                                                                                                    | 192.10                                                                           | 58.10.134                                                                                                    | 53403                                                                          |          | 已注册   |                                   | 20000 |   |
| 2   | 流媒体从机  | 192. 168. 10. 45  |               | 53403                                                                                                    |                                                                                  |                                                                                                    | 53403                                                                          | 测试       |       |                                   |       |   |
|     |        |                   | <b>√</b><br>• | <ul> <li>注册</li> <li>→ ◆ ↑</li> <li>■ わ 対象</li> <li>■ 祝须</li> <li>■ 問片</li> <li>□ 文档</li> <li>○ 文档</li> <li>○ 文档</li> <li>○ 文档</li> <li>○ 文档</li> <li>○ 本</li> <li>○ 本</li>     &lt;</ul> | → 此电脑<br>件夹<br>~ 4<br>〔<br>〔<br>〔<br>〕<br>〕<br>、<br>、<br>く<br>く<br>()<br>文<br>() | i > 桌面 > n<br>5称<br>5VMS_v3_2<br>5VMS_v3_t6<br>5WMS_v3_t6<br>5WMS_v3_t6<br>5WMS_v3_t6<br>5WMS_v3_t6<br>5WMS_v3_t6<br>5WMS_v3_t6 | nac<br>0210610_45.lic<br>o_20220101_cem.lit<br>bxt<br>g5.bxt<br>0210610_45.lic | × گ<br>د |       | 単型<br>単型<br>UC 文件<br>文本文格<br>文本文本 |       |   |
|     |        |                   |               |                                                                                                    | 又1千名(11)                                                                         | :: [SVMS_v3_20                                                                                                    | 0210610_45.lic                                                                 | Ý        | (1.7) | 取消                                |       |   |

第六步: 注册成功, 会显示如下:

| 流媒体设置  |                   |                                                                                                    |                            |                |       |    |     |       |  |  |  |
|--------|-------------------|----------------------------------------------------------------------------------------------------|----------------------------|----------------|-------|----|-----|-------|--|--|--|
| 加 编辑   | <b>茸 ・ 一</b> 脚除   | 生成                                                                                                    | WAC地址文件                    | 注册             |       |    |     |       |  |  |  |
| 名称     | IP地址              |                                                                                                    | 端口                         | 外网IP           | 外网端口  | 备注 | 状态  | 注册数量  |  |  |  |
| 中心内置服务 | 192. 168. 10. 134 |                                                                                                    | 53403                      | 192.168.10.134 | 53403 |    | 已注册 | 20000 |  |  |  |
| 流媒体从机  | 192. 168. 10. 45  |                                                                                                    | 53403                      |                | 53403 | 测试 | 已注册 | 500   |  |  |  |
|        |                   |                                                                                                    |                            |                |       |    |     |       |  |  |  |
|        |                   |                                                                                                    |                            |                |       |    |     |       |  |  |  |
|        | 本设置<br>加 編        | <ul> <li>法法法・</li> <li>(清佳・一般)余</li> <li>(大田市) (大田市) (大田) (大田) (大田) (大田) (大田) (大田) (大田) (大田</li></ul> | は 设置<br>法加 :編辑 勝時 生向<br>を称 |                |       |    | は   |       |  |  |  |

第七步:重启从机服务,完成注册!

# 4. 服务端使用端口

# 4.1 端口列表

主控服务端自身访问端口如下:

| 序号 | 名称         | 端口    | 协议      | 备注                       |
|----|------------|-------|---------|--------------------------|
| 1  | WEB 服务端口   | 80    | ТСР     | 默认 80,如果 80 被占用,自<br>动增加 |
| 2  | 控制端口       | 53404 | ТСР     | 客户端访问端口                  |
| 3  | 流端口        | 53403 | ТСР     | 流媒体内部访问端口                |
| 4  | HLS 端口     | 80    | ТСР     | 同 WEB 服务端口               |
| 5  | RTSP 端口    | 7554  | ТСР     | RTSP 访问端口                |
| 6  | GB28181 端口 | 5060  | UDP/TCP | 级联至上层平台使用的国标<br>端口       |

从机服务访问端口如下:

| 序号 | 名称    | 端口    | 协议  | 备注        |
|----|-------|-------|-----|-----------|
| 1  | 流媒体端口 | 53403 | ТСР | 流媒体内部访问端口 |

设备接入端口如下:

| 序号 | 名称           | 端口          | 协议      | 备注                                          |  |
|----|--------------|-------------|---------|---------------------------------------------|--|
| 1  | 海康 Ehome 协议  | 7660        | UDP/TCP | 海康 ISUP(Ehome)协议接入端                         |  |
|    |              | 54000-65535 | ТСР     |                                             |  |
| 2  | 大华自动注册       | 9500        | ТСР     | 大华自动注册接入端口,前端<br>NVR 无需映射端口                 |  |
| 3  | GB28181      | 5063        | UDP/TCP | GB28181 接入设备端口                              |  |
|    |              | 54000-65535 | UDP/TCP |                                             |  |
| 4  | 天地伟业主动注<br>册 | 6004        | ТСР     | 天地伟业主动注册接入端口                                |  |
| 5  | 其他主动注册       | 7070        | ТСР     | 其他主动注册接入端口,前端<br>设备需映射端口,现支持海<br>康、大华、雄迈等设备 |  |

| 6 | 借用国标实现主<br>动注册 | 17070       | UDP | 借用国标实现主动注册,前端<br>设备需映射端口 |
|---|----------------|-------------|-----|--------------------------|
| 7 | 华为主动注册         | 6060        | ТСР | 华为摄像机主动注册端口              |
|   |                | 54000-65535 | ТСР |                          |

注: 以上端口为现阶段可能使用到的端口, 按需开放。

#### 4.2 端口修改和外网访问配置

由于主控服务和从机服务内部流媒体端口都是 53403,内网访问时没有问题,如果涉及到**外网访问**,需要映射端口的时候,则需要修改为不同的端口。一般情况下,只需要修改从机端口,具体操作步骤如下:

第一步:以记事本打开从机服务目录下 StreamService 文件夹下的 config.dat 文件,默认路径为: C:\SVMSPro\StreamService\config.dat;

○ config.dat - 记事本 文件(E) 编辑(E) 格式(Q) 查看(V) 帮助(H) [Service] centerlp=127.0.0.1 centerPort=53406 serverPort=53403 maxConnect=1000

第二步:将 serverPort=53403 改为别的端口,比如 53413,然后点击保存;

○ config.dat - 记事本 文件(E) 编辑(E) 格式(Q) 查看(V) 帮助(H) [Service] centerIp=127.0.0.1 centerPort=53406 serverPort=53413 maxConnect=1000

第三步:客户端登录**主控服务——系统设置——流媒体设置—**—选中**从机服** 务,点击编辑,弹出编辑窗口;

| 流媒  | 转设置    |                   |    |         |        |                                      |                               |    |     | ×     |
|-----|--------|-------------------|----|---------|--------|--------------------------------------|-------------------------------|----|-----|-------|
| 溕   | 加编     | 量 删除              | 生成 | MAC地址文件 | 注册     |                                      |                               |    |     |       |
| No. | 名称     | IP地址              |    | 端口      | 9      | 网IP                                  | 外网端口                          | 备注 | 状态  | 注册数量  |
| 1   | 中心内置服务 | 192. 168. 10. 134 |    | 53403   | 192.16 | 8.10.134                             | 53403                         |    | 已注册 | 20000 |
| 2   | 流媒体从机  | 192. 168. 10. 45  |    | 53403   |        |                                      | 53403                         | 测试 | 已注册 | 500   |
|     |        |                   |    |         |        | 编辑<br>名称<br>端口<br>外网IP<br>外网端口<br>备注 | 流媒体从机<br>53403<br>53403<br>期试 |    | ×   |       |
|     |        |                   |    |         |        |                                      |                               |    |     |       |

第四步:修改端口和**外网端**口为**第二步中设置的端**口,输入正确的**外网 IP** 地址,并点击确定,修改成功;

| 流媒  | 体设置    |                   |    |          |    |               |          |             |    |   |     |       | × |
|-----|--------|-------------------|----|----------|----|---------------|----------|-------------|----|---|-----|-------|---|
| 3   | 劫D 编   | 遺 冊修余             | 生应 | GAC 地址文件 | 注册 | 1             |          |             |    |   |     |       |   |
| No. | 名称     | IP地址              |    | 端口       |    | 外网IP          |          | 外网端口        | 备注 |   | 状态  | 注册数量  |   |
| 1   | 中心内置服务 | 192. 168. 10. 134 |    | 53403    |    | 192.168.10.13 | 14       | 53403       |    |   | 已注册 | 20000 |   |
| 2   | 流媒体从机  | 192. 168. 10. 45  |    | 53403    |    |               |          | 53413       | 测试 |   | 已注册 | 500   |   |
|     |        |                   |    |          |    | 编辑            |          |             |    | × |     |       |   |
|     |        |                   |    |          |    | 名称            | 流媒体)     | 从机          |    |   |     |       |   |
|     |        |                   |    |          |    | 端口            | 53413    |             |    |   |     |       |   |
|     |        |                   |    |          |    | 外网IP          | 123, 123 | 3. 123. 123 |    |   |     |       |   |
|     |        |                   |    |          |    | 外网端口          | 53413    |             |    |   |     |       |   |
|     |        |                   |    |          |    | 备注            | 测试       |             |    |   |     |       |   |
|     |        |                   |    |          |    |               |          |             |    |   |     |       |   |

第五步:选中中心内置服务,点击编辑,弹出主控服务编辑窗口;

| 流媒  | 本设置    |                   |    |         |        |            |                   |    |     | ,      | × |
|-----|--------|-------------------|----|---------|--------|------------|-------------------|----|-----|--------|---|
| 3   | 泇 编    | よう 一般 単称          | 生成 | MAC地址文件 | 注册     |            |                   |    |     |        |   |
| No. | 名称     | IP地址              |    | 端口      | 5      | 外网IP       | 外网端口              | 备注 | 状态  | 态 注册数量 |   |
| 1   | 中心内置服务 | 192. 168. 10. 134 |    | 53403   | 192.1  | 68.10.134  | 53403             |    | 巳注册 | 20000  |   |
| 2   | 流媒体从机  | 192. 168. 10. 45  |    | 53403   | 123.12 | 23.123.123 | 53403             | 测试 | 已注册 | 500    |   |
|     |        |                   |    |         |        | 编辑         |                   |    | ×   |        |   |
|     |        |                   |    |         |        | 名称         | 中心内置服务            |    |     |        |   |
|     |        |                   |    |         |        | 湍口         | 53403             |    |     |        |   |
|     |        |                   |    |         |        | 外网IP       | 192. 168. 10. 134 |    |     |        |   |
|     |        |                   |    |         |        | 外网端口       | 53403             |    |     |        |   |
|     |        |                   |    |         |        | 备注         |                   |    |     |        |   |
|     |        |                   |    |         |        |            |                   |    |     |        |   |

第六步: 输入正确的外网 IP 地址,并点击确定,填写修改成功

| 编辑   |                    | × |
|------|--------------------|---|
| 名称   | 中心内置服务             |   |
| 端口   | 53403              |   |
| 外网IP | 123. 123. 123. 123 |   |
| 外网端口 | 53403              |   |
| 备注   |                    |   |
| i i  |                    |   |
|      | 确定取消               |   |

第七步:修改完成显示如下:

| 流媒  | 法媒体设置 ★ ★ ★ ★ ★ ★ ★ ★ ★ ★ ★ ★ ★ ★ ★ ★ ★ ★ ★ |                   |     |        |                 |       |    |     |       |  |  |  |
|-----|---------------------------------------------|-------------------|-----|--------|-----------------|-------|----|-----|-------|--|--|--|
| 添   | 加编                                          | 8 <b>11</b> 187   | 生成机 | AC地址文件 | 注册              |       |    |     |       |  |  |  |
| No. | 名称                                          | IP地址              |     | 端口     | 外网IP            | 外网端口  | 备注 | 状态  | 注册数量  |  |  |  |
| 1   | 中心内置服务                                      | 192. 168. 10. 134 |     | 53403  | 123.123.123.123 | 53403 |    | 已注册 | 20000 |  |  |  |
| 2   | 流媒体从机                                       | 192. 168. 10. 45  |     | 53403  | 123.123.123.123 | 53403 | 测试 | 日注册 | 500   |  |  |  |
|     |                                             |                   |     |        |                 |       |    |     |       |  |  |  |

第八步:进入路由器或者防火墙,将主控服务的 53403 和从机服务修改的端口(此处为 53413,以实际修改为准)映射出去,供外网访问。

注:此处映射端口为流媒体端口,如果需要客户端访问、web 访问等其他访问方式,需按需开放更多的端口。

## 5. 运行环境

主控服务和从机服务运行环境要求:

● 操作系统:

-MicrosoftWindows 7/Windows 10(32/64 位中、英文操作系统)

-WindowsServer 2012(64 位中、英文操作系统)

- CPU:: Intel Core i7 或 至强 E 系列
- 内存: 16G 或更高 普通内存 ECC 内存
  - 显卡: 集显 (2G)

#### 6. 配置带宽建议

| 中夕 米片 |        | 上传带  | 存储时间/月 | т冇台的 |       |
|-------|--------|------|--------|------|-------|
| 山谷安义  | 推仔的直   | 宽要求  | 7天     | 30 天 | り尼    |
| 10 路  | 2 核 4G | 30M  | 1.68T  | 7T   | 直播/点播 |
| 30 路  | 4核8G   | 80M  | 5T     | 20T  | 直播/点播 |
| 50 路  | 4核8G   | 150M | 8T     | 35T  | 直播/点播 |
| 100 路 | 4核16G  | 250M | 16T    | 67T  | 直播/点播 |
| 200 路 | 4核16G  | 500M | 32T    | 134T | 直播/点播 |

备注:理论按 分辨率: 720P 编码格式: H.264 单个设备主码流 2M 来计算

\_\_\_\_\_

分辨率: D1 编码格式: H.264 单个设备主码流 0.8M 来计算

\_\_\_\_\_

分辨率: 1080P 编码格式: H.264 单个设备主码流 4M 来计算

以上仅为理论参考数据,实际静止画面、人流走动、画面噪点、白天、晚上会有 浮动